## **Submitting Time-Off Requests in Alvaria**

Last Modified on 01/08/2024 12:03 pm EST

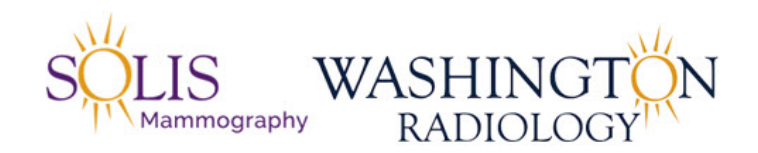

## **Requesting Time-Off in Alvaria**

1. On the Home screen, click on "Schedule Segments".

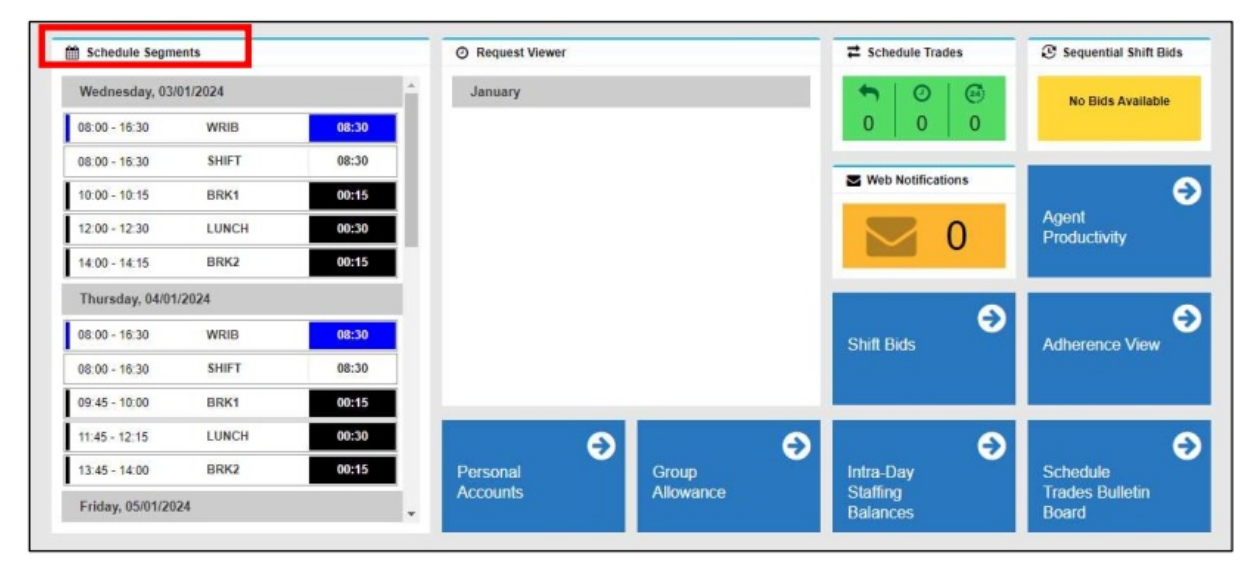

2. Click the + sign and Add Segment.

| SCHEDULE EDITOR |                                         |                                         |                                  |                            |                                 | d/TC-68.00) Central Time (US- | L Caratei |
|-----------------|-----------------------------------------|-----------------------------------------|----------------------------------|----------------------------|---------------------------------|-------------------------------|-----------|
| • •• × • • • •  |                                         |                                         |                                  | < * > eresses.s            | 1301/2024 📋 Separat 🗸 Seculator | Day Mink of Murth Changes 0   |           |
| Add Segment     | 08 January 2024                         | 09 January 2024                         | 10. January 3034                 | 11 January 2024            | 12 Jamoary 2024                 | 13 January 2024               |           |
| 8.00            | Well (WH<br>SD)<br>(SMS)<br>(Container) | wites own<br>states own<br>(containers) | WICHD (WRR<br>RD<br>(Container)) | Winte OVR<br>RD Containers | WATER (VML SHAFT                |                               |           |

- 3. One the Add Segment window, you will fill in the details about the request.
  - 1. To select the Code, press the search button. Another box will open, press "Yes".

| Code: *   |   |
|-----------|---|
| [] Search | Q |

2. Select code "Time Off", then press OK.

| 0.44      | - Discourse          | 100   | Desident      | - '         |
|-----------|----------------------|-------|---------------|-------------|
| A Code    | Description          | =     | Requires Memo | =           |
| CATOB     | CATALYST OB          |       |               | ^           |
| MBIIB     | MBI IB               |       |               |             |
| MHSIB     | MHS IB               |       |               |             |
| ОТ        | Overtime (container) |       |               |             |
| ROYALIB   | ROYAL IB             |       |               |             |
| SOLISIB   | SOLIS IB             |       |               |             |
| SWHROB    | SWHR OB              |       |               |             |
| SYSISS    | System Issues EXTER  | RNAL  | 0             |             |
| TECHISS   | TECHNICAL ISSUES     | INTER |               | _           |
| TimeOff   | Approved Time Off    |       | 0             |             |
| VTO       | VTO                  |       |               |             |
| WRIB      | WR IB                |       |               | -           |
| H 4 1 - H |                      |       | 1 - 12 0      | of 12 items |

4. Select the start (From Date) and end (To Date) dates for the request.

| From Date: * |          | To Date: * |          |
|--------------|----------|------------|----------|
| 08/01/2024   | <b>#</b> | 08/01/2024 | <b>m</b> |
|              |          |            |          |

5. If needing a full day, select the All Day button <u>or</u> select the Start and Stop Time for partial day requests. The duration will automatically adjust.

| Start Time: | Stop Time: | Duration:            |   |
|-------------|------------|----------------------|---|
| 15:00       | 16:30      | O 1 Hours 30 Minutes | C |

6. Next, enter in a comment regarding the request in the Memo box. Then press, OK.

| Memo: * |        |    |
|---------|--------|----|
| PT APPT |        |    |
|         | Cancel | ОК |

 $7. \ \mbox{Now the request}$  will show in green as a pending change. To submit the request, you will need to press

the Save icon. The request is not submitted until it is saved, and you receive the "Success" window.

| HEDULE EDITOR   |                  |                   |                 |                 |                 |                            | (UTC-06:00) Cent                        | Jai Tim |
|-----------------|------------------|-------------------|-----------------|-----------------|-----------------|----------------------------|-----------------------------------------|---------|
| +-288 8         | 2                |                   |                 |                 | < * > 0         | 0101/2024 - 13/01/2024 🗎 🚺 | egenent - Resolution Day Wesk - Month D | unges   |
| 07 January 2026 | 08 January 2024  | 09 January 2026   | 90 January 2024 | 11 January 2024 | 12 January 2024 | 13 January 2024            | Charges (1)                             | _       |
| Day             |                  |                   |                 |                 |                 |                            | <ul> <li>08 January 2024</li> </ul>     |         |
| 11.00           |                  |                   |                 | _               |                 |                            | 15:00 - 16:30 + TimeOft (Approv         | ed.     |
|                 |                  |                   |                 |                 |                 |                            | Time Off)                               | -       |
|                 |                  |                   |                 |                 |                 |                            |                                         |         |
|                 |                  |                   |                 | ]               |                 |                            |                                         |         |
|                 |                  |                   |                 |                 |                 |                            |                                         |         |
| Success         |                  |                   | ×               |                 |                 |                            |                                         |         |
| Louis           |                  |                   |                 |                 |                 |                            |                                         |         |
|                 |                  |                   | <               | 1               |                 |                            |                                         |         |
| Your schedule   | change request h | as been successfu | lily            |                 |                 |                            |                                         |         |
| submitted.      |                  |                   |                 |                 |                 |                            |                                         |         |
|                 |                  |                   | 1               |                 |                 |                            |                                         |         |
|                 |                  |                   |                 |                 |                 |                            |                                         |         |
| Open new Re     | quest Viewer     |                   |                 |                 |                 |                            |                                         |         |
| Open new Re     | quest Viewer     |                   |                 |                 |                 |                            |                                         |         |
|                 |                  |                   |                 |                 |                 |                            |                                         |         |
|                 |                  |                   | OK              |                 |                 |                            |                                         |         |
|                 |                  |                   | 1000 C          |                 |                 |                            |                                         |         |
|                 |                  |                   |                 |                 |                 |                            |                                         |         |
|                 |                  |                   |                 |                 |                 |                            |                                         |         |

8. Alvaria will provide an immediate response to your request. To see the results of the request, open

the Request Viewer.

- 1. Open Status = Request Pending
- 2. Failed Status = Request Denied
- 3. Official Status = Request Approved

| Schedule Segm               | ents    |       | O Request View | er |           |   | Chedule Trades    | Sequential Shift Bids      |
|-----------------------------|---------|-------|----------------|----|-----------|---|-------------------|----------------------------|
| Wednesday, 03/              | 01/2024 |       | January        |    |           |   | • 0 0             | No Bids Available          |
| 08:00 - 16:30               | WRIB    | 08:30 |                |    |           |   | 0 0 0             |                            |
| 08:00 - <mark>1</mark> 6:30 | SHIFT   | 08:30 |                |    |           |   |                   | -                          |
| 10:00 - <mark>1</mark> 0:15 | BRK1    | 00:15 |                |    |           |   | Web Notifications | •                          |
| 12:00 - 12:30               | LUNCH   | 00:30 |                |    |           |   | 0                 | Agent<br>Productivity      |
| 14:00 - 14:15               | BRK2    | 00:15 |                |    |           |   |                   | - Advances of San Property |
| Thursday, 04/01             | /2024   |       |                |    |           |   |                   |                            |
| 08:00 - 16:30               | WRIB    | 08:30 |                |    |           |   | Shift Bids        | Adherence View             |
| 08:00 - 16:30               | SHIFT   | 08:30 |                |    |           |   |                   |                            |
| 09:45 - 10:00               | BRK1    | 00:15 |                |    |           |   |                   | -                          |
| 11:45 - 12:15               | LUNCH   | 00:30 |                | Ð  |           | Ð | Ð                 |                            |
| 13:45 - 14:00               | BRK2    | 00:15 | Personal       |    | Group     |   | Intra-Day         | Schedule                   |
| Friday, 05/01/20            | 24      |       | Accounts       |    | Allowance |   | Staffing          | Trades Bulletin            |

| REQUES       | TV    | IEWER                        |       |           |               |      |
|--------------|-------|------------------------------|-------|-----------|---------------|------|
| < * >        | 12    | 2/31/2023 - 1/6/2024         | 1     | 2         | Week 🛩        | Mont |
| Drag a colum | n hea | der and drop it here to grou | up by | that colu | imn           |      |
| Reques       | =     | Earliest Affected            | =     | Lates     | t Affected D. | . =  |
| C Failed     |       | 1/3/2024                     |       | 1/3/202   | 4             |      |
| Official     |       | 1/15/2024                    |       | 1/15/20   | 24            |      |

9. For additional details, you can double-click on th request and see the Request Details screen. An approved request will show "Pass" on all rules. A denied request will show "Fail" on the rule that is preventing it from being approved.

(Please get with your supervisor if you have questions on denied requests).

| REQUEST DETAILS                                        |                | REQUEST DETAILS          |                |
|--------------------------------------------------------|----------------|--------------------------|----------------|
| + C                                                    |                | < 2 <b>⊼</b>             |                |
| Request Scorecard Memo                                 | Manual Updates | Request Scorecard Memo   | Manual Updates |
| Dates                                                  | 1/15/2024 🔳    |                          |                |
| WRIB Closer GA<br>(WRIB Closer GA)                     | Pass 😑         | Dates<br>Past Time Rule  | 08/01/2024     |
| Past Time Rule<br>(Past Time Rule)                     | Pass 0         | (Past Time Rule)         | Pass 0         |
| Request Date Window Rule<br>(Request Date Window Rule) | Pass 0         | Request Date Window Rule | Pass 🕚         |
| IDP - Time Off                                         | Pass 0         | IDP - Time Off           | Fail 🚯         |

10. Once your request is approved in Alvaria, the last step is submitting the request in ADP. This will ensure you receive pay for that day (if you have available PTO hours). Leadership will then approve the request in ADP after verifying that the proper steps were taken in Alvaria.

## PUBLISHED: 01/08/2024